# **USMSecure Wireless Network**

## Wireless Configuration for Android

#### Configuring the Connection

Open the "Settings" app on your Android device.

Select "Wi-Fi" from the list of options.

**Forget** the current WiFi you connected to then connect back to the USMSecure.

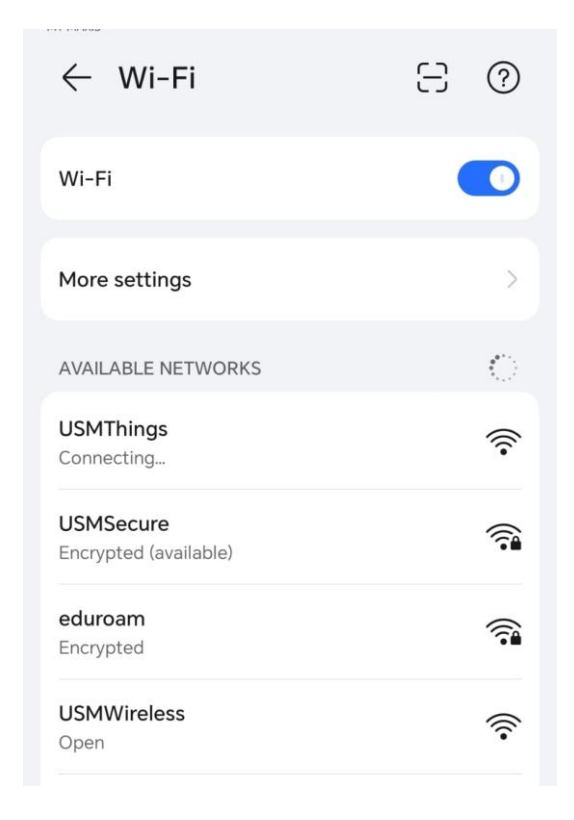

#### EAP method: PEAP

#### Phase-2 authentication: MSCHAPv2

### CA certificate: Trust on first use / Do not validate

| ← USMSecure            |                 |  |
|------------------------|-----------------|--|
| EAP method             | PEAP >          |  |
| Phase-2 authentication | None selected > |  |
| CA certificate         | None selected > |  |
| Identity               |                 |  |
|                        |                 |  |
| Phase-2 authentication | 1               |  |
| Do not validate        | $\bigcirc$      |  |
| MSCHAPv2               | $\bigcirc$      |  |
| GTC                    | $\bigcirc$      |  |
| SIM                    | $\bigcirc$      |  |
| АКА                    | $\bigcirc$      |  |
| AKA'                   | $\bigcirc$      |  |
| CANCEL                 |                 |  |
|                        | $\triangleleft$ |  |

Please enter your email and password.

Identity: Example: someone@usm.my / someone@student.usm.my / someone@visitor.usm.my

Privacy: Use device mac

Click on "Connect".

| ← USMSecu                    | ire          |                         |
|------------------------------|--------------|-------------------------|
| CA certificate               |              | Do not validate >       |
| No certificate specified. Yo | ur connectio | on will not be private. |
| Identity                     |              |                         |
| I.                           |              |                         |
| Anonymous identity           |              |                         |
|                              |              |                         |
| Password                     |              | Ø                       |
| Show advanced                | options      |                         |
| Proxy                        |              | None >                  |
| IP settings                  |              | Dynamic >               |
| Privacy                      |              | Use device MAC $>$      |
| CANCEL                       |              | CONNECT                 |
|                              | $\bigcirc$   | <                       |

#### Click "CONNECT ANYWAY"

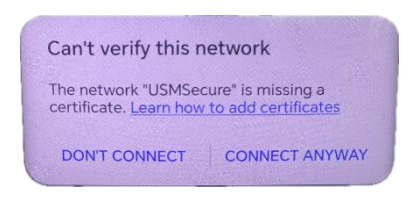

You should now be connected to the **USMSecure** Wireless Network.

Walk-In WiFi Counter: ServisDesk@PPKT (Main Campus) Centre for Knowledge, Communication & Technology Level 2, Eureka Complex, Universiti Sains Malaysia 11800 USM, Pulau Pinang

If you require any further assistance or experience difficulties connecting to the service contact the IT User Support ServisDesk@PPKT (Main Campus) on 04-653 4400 or <u>servisdesk@usm.my</u>